## **CUSTOM STATIONING IN ORD**

Sometimes you want to use a different substation in ORD for your alignment instead of what is set up in the standards. To modify stationing, do the following:

| Orridor Template Drop      V Transitions *                              | Template Drop        | S Corridor Clipping -                                                                                                    | Consideration A                         | Sections * Through Reports * |               |
|-------------------------------------------------------------------------|----------------------|----------------------------------------------------------------------------------------------------|-----------------------------------------|------------------------------|---------------|
| No Feature Definition                                                   | A / 🖃 🦉              | Miscelaneous                                                                                                    | Superenevation                          | REVEN                        |               |
|                                                                         | - 1 X                |                                                                                                    |                                         |                              |               |
| ¥ Items                                                                 | *                    | View 1, Default                                                                                                    |                                         | 0                            |               |
| 3 OpenRoads Model                                                       |                      |                                                                                                    |                                         |                              |               |
| Sheet Index                                                             | v                    |                                                                                                    |                                         |                              |               |
| OpenRoads Standards                                                     | *                    |                                                                                                    |                                         |                              |               |
| 0.0.0.                                                                  |                      | $A_1 = A_2 = \beta$                                                                                                    |                                         |                              |               |
| Seach                                                                   | 0 a a                |                                                                                                    |                                         |                              |               |
| 4 No Chandards                                                          | - 1 A                | at a start                                                                                                    |                                         |                              |               |
| > Millibraries                                                          |                      | A REAL PROPERTY AND A REAL PROPERTY AND A REAL | i soo can                               | many promotion               |               |
| <ul> <li>Mil Bacon Creek Rd Ø Ring Rd Geometry.don (Default)</li> </ul> |                      | Contract of the second second  |                                         |                              |               |
| > 🔀 Feature Definitions                                                 |                      | *****************************                                                                                                    |                                         |                              |               |
| > 🔀 Feature Symbologies                                                 |                      |                                                                                                    |                                         |                              |               |
| Annotation Groups                                                       |                      | nonononone come                                                                                                    |                                         |                              |               |
| + A Plan                                                                |                      |                                                                                                    |                                         |                              |               |
| Crawing                                                                 |                      |                                                                                                    |                                         |                              |               |
| 4 📂 Linear                                                              |                      | and the second second second second second second second second second second second second second second second                                                                                                    |                                         |                              |               |
| 20 Scale Mainline Anno Manage                                           |                      | ananananan bes                                                                                                    |                                         |                              |               |
| Copy Copy                                                               |                      |                                                                                                    |                                         |                              |               |
| Point Cut                                                               |                      |                                                                                                    | Lunnun man                              |                              |               |
| P Protie Delete                                                         |                      |                                                                                                    |                                         |                              |               |
| Acceptation Definitions                                                 |                      |                                                                                                    |                                         |                              |               |
| Coll Cells O *                                                          |                      | · · · ·                                                                                                    | 10                                      |                              |               |
| > Design Standards                                                      |                      |                                                                                                    |                                         | 680                          |               |
| > In Terrain Filters Clear Isolate                                      |                      | - and it is                                                                                                    | 1.1.1.                                  |                              |               |
| Survey Settings                                                         |                      | and the strength and the strength of the                                                                                                    |                                         |                              |               |
| Site Layout Settings                                                    |                      | and the second second                                                                                                    | ~ ~~~~~~~~~~~~~~~~~~~~~~~~~~~~~~~~~~~~~ |                              |               |
| Usility Filters                                                         |                      | in just                                                                                                    |                                         |                              |               |
|                                                                         |                      |                                                                                                    |                                         |                              |               |
|                                                                         |                      |                                                                                                    |                                         |                              |               |
| Uranage and Ubibles Model     Survey                                    | *                    | NO                                                                                                    |                                         |                              |               |
|                                                                         |                      |                                                                                                    |                                         |                              |               |
| 💟 🕈 💭 🕈 🦢 🕈 🔁 Multi-Model Views 🔹 🔂 🚺 2   3   4   5                     | 6 7 8 × 4876089.8904 | Y 3766550.9467                                                                                                    |                                         |                              | 1             |
|                                                                         |                      |                                                                                                    |                                         |                              | I THE R LAW A |

1. Open Explorer – OpenRoads Standards – Annotation Groups – Plan – Linear – Right click on the Feature Definition of the Annotation and left click Manage

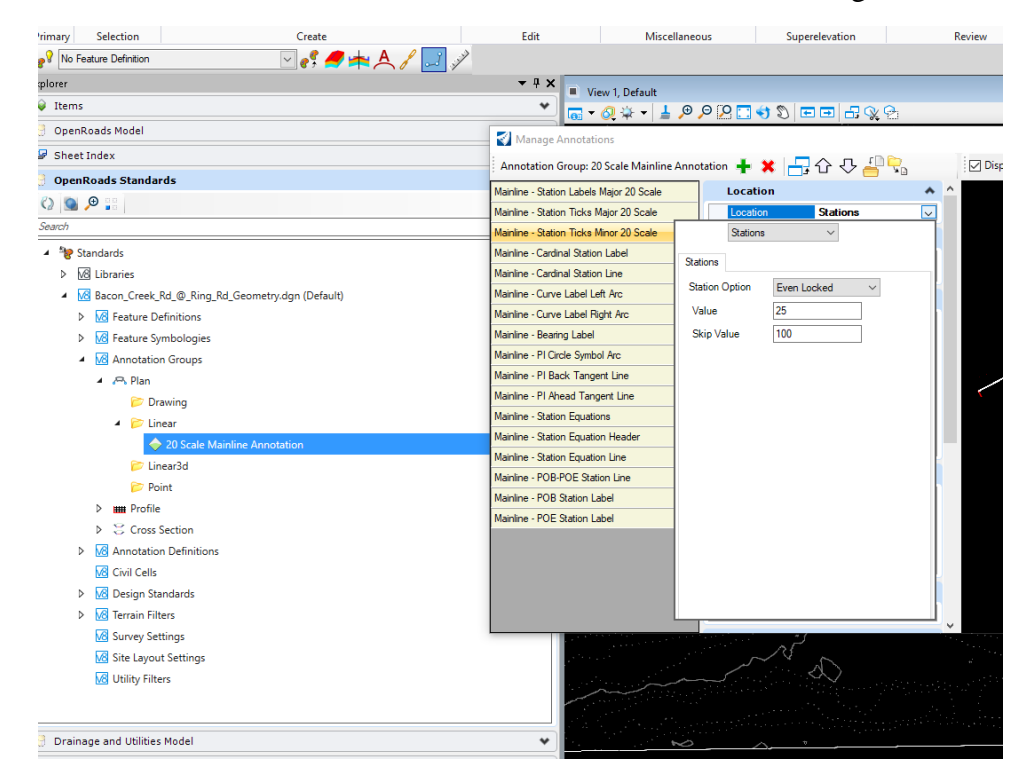

- 2. Select/highlight what you want to modify (in this case it's the Minor Station Ticks), then click the drop down beside "Location: Stations" and you can change the sub station value. In this case, the default was 20, but I wanted 25' sub ticks.
- 3. This will automatically update the ticks and annotation along the alignment.
- 4. You will have to verify that all other alignments coincide, such as profile. Use the same process, only select profile under Annotation Groups in step 1.